2020/11/11 情報センター作成

## Google カレンダー ~基本の使い方~

グーグルカレンダーへのアクセス方法、予定の登録、削除、編集方法

カレンダーへのアクセス

Google にログインします。右上のメニューを開いて[カレンダー]をクリックするとカレンダーが開きます(アイコンの並びや絵柄は個人ごとに異なる場合があります。)

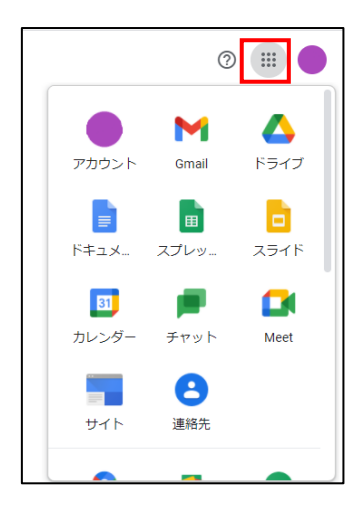

● 予定を登録する

カレンダー上の時間スロットか左上の[+作成]をクリックすると予定が登録できます。

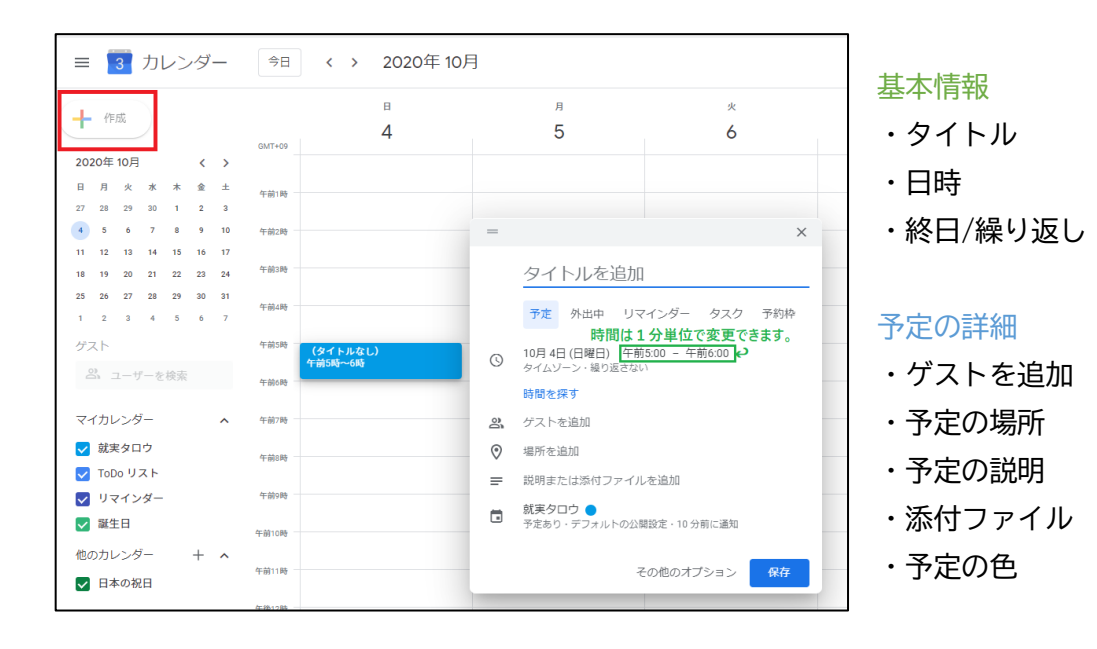

基本情報と予定の詳細を入力して保存を押します。予定の登録完了です。

| 午前9時 -  |                            |           |        |
|---------|----------------------------|-----------|--------|
| 午前10時 - | 会議<br>午前9:30~10:45<br>就実大学 |           |        |
| 午前11時 - |                            |           |        |
| 午後12時 - |                            |           |        |
| 午後1時 -  |                            |           |        |
| 午後2時 -  |                            |           |        |
| 午後3時 一  |                            |           |        |
| 午後4時 -  |                            | 予定を保存しました | 元に戻す 🗙 |

● 予定を削除/編集する

登録している予定をクリックして右上の[ゴミ箱マーク]を押すと、予定の削除ができます。

| 午前4時<br>午前5時                           |   | <ul> <li>✓ 回 ☑ : ×</li> <li>会議</li> <li>編集 予定の削除</li> </ul> |
|----------------------------------------|---|-------------------------------------------------------------|
| 午前6時                                   |   | 10月 4日 (日曜日) ・ 午前9:30-~10:45                                |
| 午前7時                                   | 0 | 就実大学                                                        |
|                                        | Ļ | 10 分前                                                       |
| 午前8時                                   |   | 就実夕ロウ                                                       |
| 午前9時                                   | Ċ | 予定なし                                                        |
| 午前10時<br>午前9:30~10:45<br>就実大学<br>午前11時 |   |                                                             |

[鉛筆マーク]を押すと予定の編集画面が表示されます。編集後、右上の[保存]を押して 編集完了です。